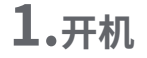

将扩展器插在路由器/主AP附近的插座 上,等待约50秒后,扩展器完全启动,此 时,指示灯常亮红色。

MERCURY

指示灯常亮红色

① 搜索无线网络名称,连接Wi-Fi: MERCURY\_RE\_XXXX 或MERCURY\_5G\_RE\_XXXX

2.设置扩展器

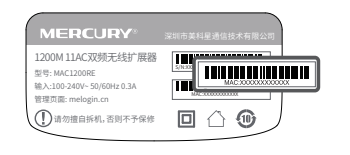

\*XXXX为MAC地址后四位。MAC地址可在扩展器壳 体上的标贴杳看。

② 打开手机浏览器,在地址栏中输入网址 melogin.cn,首次登录时设置登录密码, 点击 登录。

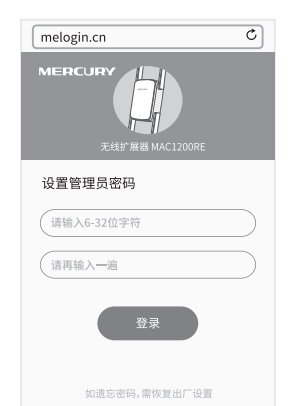

| melogin.cn     | ¢  |
|----------------|----|
| 选择待扩展的2.4G无线网络 |    |
| MERCURY_2.4G   | (* |
| MERCURY_0001   |    |
| MERCURY_0002   |    |
| MERCURY_0003   |    |
| MERCURY_0004   |    |
| 手动输入           |    |
|                |    |
|                |    |
| 重新扫描           |    |
|                | 跳送 |

至第5步。

③ 扩展器自动扫描周围的2.4G无线网络

扫描完成后,选择要扩展的网络。

\*若无需拓展2.4G网络,可点击右下角"跳过"

\*扩展器默认使用主路由的无线名称和密码来标识和加密自己的无线 网络,在手机登终端上只能搜到一个无线信号,实现同步扩展效果;您 也可以重新设置扩展器名称,以区分主网络和扩展网络

④ 若要扩展的2.4G网络已加密,输入密

请输入"MERCURY\_2.4G"的密码

建议与主路由无线名称保持一致,以实现家庭无缝漫游

上一步 下一步

下一步。

melogin.cn

12345678

扩展器的2.4G无线名称

MERCURY 2.4G

码,并设置扩展器的无线名称,点击

\*若无需拓展5G网络,可点击右下角"跳过" 至第7步。

(6) 若要扩展的5G网络已加密,输入密码, 并设置扩展器的无线名称,点击保存。

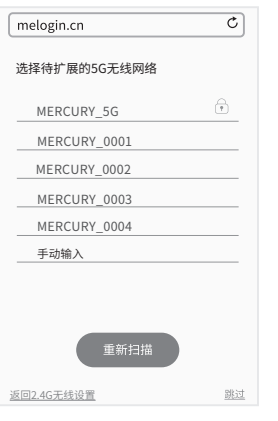

⑤ 扩展器继续扫描周围的5G无线网络,

扫描完成后,选择要扩展的网络。

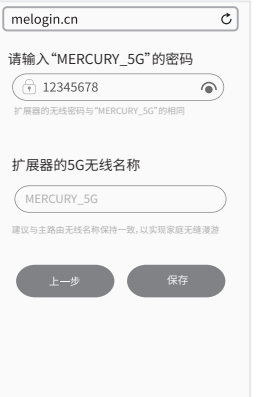

(7) 确认扩展器的2.4G及5G无线网络 名称,并点击"开始扩展"按钮。

MERCURY 2.4G

MERCURY 2.4G

MERCURY 5G

MERCURY 5G

12345678

12345678

melogin.cn

2.4G无线网络

主AP无线名称

主AP无线密码

5G无线网络

主AP无线名称

主AP无线密码

扩展器无线名称

请确认2.4G和5G的无线网络来自同一部路由器。 然后点击"开始扩展"按钮

扩展器无线名称

8 按界面提示,观察扩展器指示灯状态, 若为绿色或橙色,即扩展成功。

红灯闪烁

表示正在扩展

绿灯/橙灯长亮

表示扩展成功

请连接WiFi:

红灯长亮

表示扩展失败

请点击 重试

melogin.cn

请检查指示灯状态

9 退出浏览器,搜索扩展器新的无线 名称并输入密码,连接Wi-Fi上网!

| <设置 Wi-      | Fi                |
|--------------|-------------------|
| Wi-Fi        |                   |
| 选取网络         |                   |
| MERCURY_2.4G | ê 🗢 (j            |
| MERCURY_5G   | ê <del>?</del> (j |
| MERCURY_0001 | <del>?</del> (j   |
| MERCURY_0002 | <del>?</del> (j   |
| MERCURY_0003 | <del>?</del> (j   |
| 其他           |                   |
|              |                   |
| 询问是否加入网络     | $\bigcirc$        |

\*为了获得更好的信号扩展效果,建议调整扩展器位置至指示灯变成 绿色。一次设置成功后,将其移至其他插座上,无需再次设置,稍等片刻后,扩展器将自动扩展已设置好的无线网络。请确认指示灯常亮绿 色。否则,请重新调整扩展器位置,以获得更好的信号扩展效果。

# 3.调整扩展器位置和天线角度

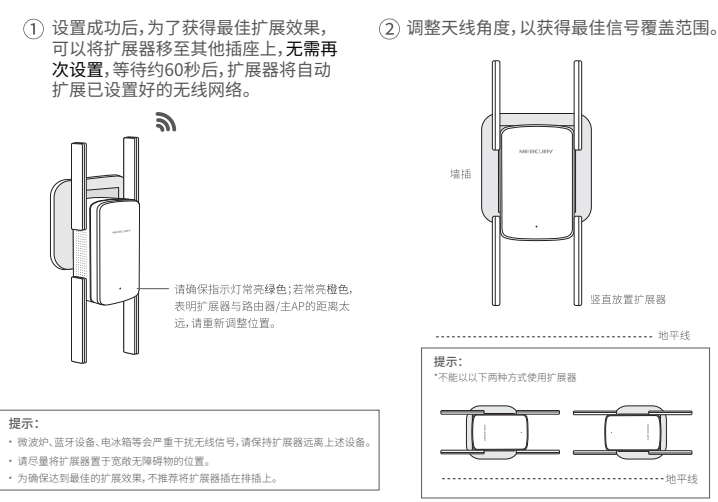

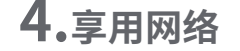

扩展成功后,扩展器自动使用路由器/主AP的无线名称和密码来标识自己的无线网络。搜索 路由器/主AP的无线名称、输入密码即可享用网络。

# 无线名称:MERCURY 2.4G; 大线名称: MERCURY\_A MERCURY\_S 无线密码: 12345678 MERCURY\_50 ····))))

# 常见问题解答

• 通电状态下,长按扩展器底部的"Reset"按钮(约5秒钟)直到指示灯闪烁绿色。

在电脑上登陆管理页面melogin.cn,选择高级设置→设备管理→恢复出厂设置。

在手机上登陆管理页面melogin.cn,选择更多设置→恢复出厂设置。

#### 下列情况不属于免费维修范围,深圳市美科星通信技术有限公司 (以下简称本公司)可提供有偿服务,敬请注意:

- 已经据出保健、保持期限:

- 坏,产品严重复化成生锈等;

#### MERCURY产品售后服务承诺对照表

网卡、SOHO塑壳交换机、 ADSL产品、电力线产品、

#### 特别说明

- 良品;无故障产品,将原样退回

- 返修产品的邮寄费用由发送方单向负责
- 经销商向你作出的非本公司保证的其它承诺,本公司不承担任何责任

 本公司官网www.mercurvcom.com.cn会在第一时间内发布各类产品最新版本的驱动程序、 但软件体技术资料

#### **齐国家法告法师的第四内,太承诺的邮箱权,临改权问爱圳市总科具伯技术有限**公司。

声明 Converted 2217 STRATHERED #EST

### 指示灯的状态变化?

如何将扩展器恢复出厂设置?

松开按钮,扩展器将恢复出厂设置。

无法打开管理页面"melogin.cn"怎么办?

• 确保您的设备连接到的是本扩展器的无线网络。

若使用电脑上网,确保电脑已设置成自动获取IP地址。

| 红色常亮 | 未扩展网络             |
|------|-------------------|
| 红色闪烁 | 正在扩展网络            |
| 绿色常亮 | 扩展成功,与路由器/主AP距离适中 |
| 橙色常亮 | 扩展成功,与路由器/主AP距离太远 |
|      |                   |

## 保修说明

 未按使用说明书要求安装、使用、维护、保管导致的产品故障或相坏; 产品保信卡上的产品条形码或型号与产品本身不符; 未经本公司许可, 擅自改动产品固有的设置文件或擅自拆机修理 意外因素或人为行为导致的产品故障或损坏,如输入不合适电压、高温、进水、机械破坏、 产品在客户发回返传途中由于运输、装卸所导致的损坏;

因不可抗力如地震、火灾、水灾、雷击等导致的产品故障或损坏

其它非产品本身设计、技术、制造、质量等问题而导致的产品故障或相坏。

| 产品类型                 |                    | 承诺政策 | 服务方式 |  |
|----------------------|--------------------|------|------|--|
| SOHO路由器、<br>PON接入产品、 | SOHO无线产品、<br>网络播放器 | 一年保换 | 客户送修 |  |

是希望了解其他产品具体的保修、保持政策,请登陆本公司官网www.mercurvcom.com.cn变流。

 外置电源的保换期限为1年。如因用户使用不当或意外因素,造成返修电源有明显的硬物损伤 裂痕、断脚、严重变形,电源线破损、断线、裸芯等现象则不予保持,用户可另行购买。 保修、保修仅限于主机、其他包材附件不存保修、保修范围内。光纤头元题件保修期为3个J 若产品在购买后的15天内出现设备性能问题,且外观无划伤,可直接申请更换新产品。在免费 保姆期间,产品须经过本公司检测、确认故障后,将更换同一型号或与该产品性能相当的返

 在本公司服务机构为您服务时,请您备好相应的发票和产品保修卡;如您不能出示以上证明. 这产品的免费保修期将由其生产日期开始计算。如产品为付费维修、同一性能问题将享受自伤 复之日起为期3个月的免费保修期,请注意索取并妥善保管好您的维修凭证,

经本公司保修、保换过的产品,保修、保换期限在原始承诺剩余期限的基础上延期3个月。

| 1类其是通过术相印以同种希望中、机中和点个人不得能的机。<br>中的Carth 为型中支其是通过术相印以同时,在这个机构、在于一种、一种和控制术和目标和自己进程机。此时和基本和目标和自己进程机、在实际和目标和自己进程机、在中和和目标和目标和目标和自己进程机、在中和中和目标和自己的影响。 | 深圳市美科星通信技术有限公司<br>941:2006年4月8日第四週022年長期<br>工会約919年2日三星四日 | 技术支持热线<br>400-8810-500 | 公司网址<br>www.mercurycom.com.cn |
|----------------------------------------------------------------------------------------------------|-----------------------------------------------------------|------------------------|-------------------------------|
|----------------------------------------------------------------------------------------------------|-----------------------------------------------------------|------------------------|-------------------------------|

| 件名称                                                                                                    | 铅(Pb)<br>及其化合物 | 汞(Hg)<br>及其化合物 | 镉(Cd)<br>及其化合物 | 六价铬(Cr(VI))<br>化合物 | 多溴联苯<br>(PBB) | 多溴二素<br>(PBDE |
|----------------------------------------------------------------------------------------------------|----------------|----------------|----------------|--------------------|---------------|---------------|
|                                                                                                    | 0              | 0              | 0              | 0                  | 0             | 0             |
| 焊点                                                                                                    | ×              | 0              | 0              | 0                  | 0             | 0             |
| +(含模块)                                                                                                    | ×              | 0              | 0              | 0                  | 0             | 0             |
| 吉构件                                                                                                    | 0              | 0              | 0              | 0                  | 0             | 0             |
| 吉构件                                                                                                    | 0              | 0              | 0              | 0                  | 0             | 0             |
| 已件                                                                                                    | 0              | 0              | 0              | 0                  | 0             | 0             |
|                                                                                                    | 0              | 0              | 0              | 0                  | 0             | 0             |
|                                                                                                    | 0              | 0              | 0              | 0                  | 0             | 0             |
|                                                                                                    | 0              | 0              | 0              | 0                  | 0             | 0             |
| 核國SUT11346的整理部件的含量均在GRT 26572<br>定的問題要求以下。<br>完有常書物质空论或语称的其一均而材料中的含量超出GRT 且非在使用<br>557就定的需量要求。但该可且在非常非或已加工产品中有少<br>更完成用量要求。但该可且在非常有或已加工产品中有少<br>现而,且與附出在是在非许可保留的。即高品等的合上就是定。) |                |                |                |                    |               |               |

有毒有害物质或元素

#### **MERCURY 客户服务**

深圳市美科星通信技术有限公司 期委执线: 400-8810-500 E-mail: fae@mercurvcom.com.cn 服务地址: 深圳市南山区科技图中区图西工业区24栋南楼1层 客服部(收) 邮 编: 518057

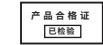

# 快速安装指南

### 1200M 11AC双频无线扩展器 · MAC1200RE

### **MERCURY**<sup>®</sup>水星

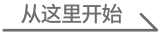